## MESLEKİ YAKLAŞIM ENVANTERİ

BU ENVANTER KİŞİLİK ÖZELLİKLERİNİZE UYGUN KARİYER VE MESLEK SEÇİMİ YAPABİLMENİZ İÇİN HAZIRLANMIŞTIR.

## Envanterin Doldurulması;

- 1. <u>https://www.meslekiyaklasimenvanteri.com</u> adresine giriş yapınız.
- Karşınıza aşağıda ki ekran gelecektir. Ekran da AD, SOYAD, İLÇE, OKUL, SINIF, CİNSİYET, TELEFON ve HEDEF BÖLÜM alanlarını doldurunuz. DOGRULAMA KODU Kısmını Boş Bırakınız ve DOĞRULAMA KODU AL Butonuna tıklayınız.

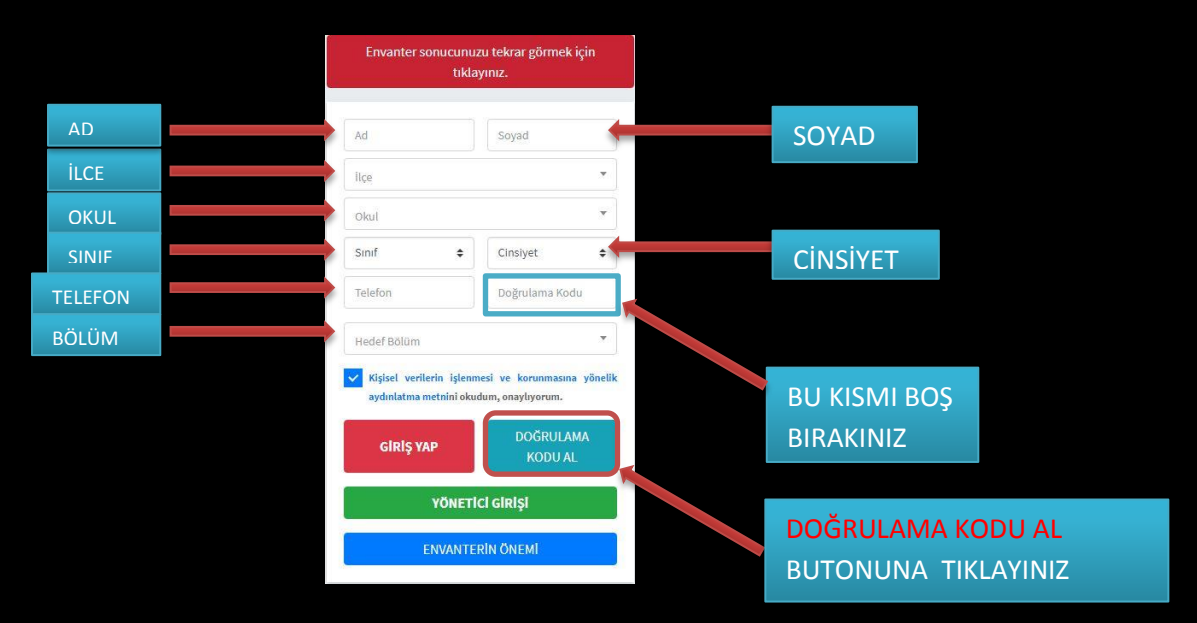

3. Telefonunuza Gelen Doğrulama Kodunu **DOĞRULAMA KODU** alanına giriniz ve **GİRİŞ YAP** butonuna tıklayınız.

|                           | tiklayınız.                   |                        |  |                    |    |
|---------------------------|-------------------------------|------------------------|--|--------------------|----|
|                           |                               |                        |  |                    |    |
|                           | Ad                            | Soyad                  |  |                    |    |
|                           | lice<br>Okul                  |                        |  |                    |    |
|                           |                               |                        |  |                    |    |
|                           | Sinif 🗘                       | Cinsivet 🗧             |  |                    |    |
|                           | Telefon                       | Doğrulama Kodu         |  |                    |    |
|                           | Hedef Bölüm                   |                        |  | DOGRULAMA KODUNU E | 3U |
|                           | ✓ Kişisel verilerin işlenmesi | ve korunmasına yönelik |  | ALANA GIRINIZ      |    |
| DOĞRULAMA KODUNU          | aydınlatma metnini okudum,    | , onaylıyorum.         |  |                    |    |
| GIRDIKTEN SONRA GIRIS YAP | GIRIŞ YAP                     | DOĞRULAMA<br>KODU AL   |  |                    |    |
|                           | YÖNETICI GIRİŞI               |                        |  |                    |    |
| BOTONONA HIKLAHINIZ.      |                               |                        |  |                    |    |
|                           | ENVANTERİN ÖNEMİ              |                        |  |                    |    |

 Giriş yap butonuna tıkladıktan sonra envanterdeki soruların olduğu anket kısmına yönlendirileceksiniz. Sorulara cevap verdikten sonra en altta bulunan ENVANTERİ HESAPLA butonuna tıklayınız. Envanterin hesaplanabilmesi için tüm sorulara cevap verilmesi gerekmektedir.